# **Samtalsinspelning**

3Växel Samtalsinspelning är en komplett tjänst för att automatiskt spela in alla samtal som rings direkt till användarna eller samtal som kommer in via svarsgrupper (ACD/Telefonist). Inspelningarna kan användas för kvalitetsuppföljning av medarbetares kundsamtal, utbildning av agenter eller för att dokumentera överenskommelser med kunder. De inspelade samtalen sparas i 3 månader.

Licensen ligger på företagsnivå och kan flyttas mellan olika medarbetare. Det är företagets ansvar att följa de regler som gäller för samtalsinspelning.

| Beställa Samtalsinspelning 2                                                                                                    |
|----------------------------------------------------------------------------------------------------|
| Aktivera tjänsten på användare/agenter 2                                                                                                    |
| Kom igång med webbsidan för Samtalsinspelning3Logga in4Uppdatera lösenord4Glömt lösenord5Startsidan, My Console-användare6Startsidan, Super-användare7 |
| Välja vilka samtal som ska spelas in                                                                                                    |
| Inspelning av samtal till svarsgrupp (ACD/Telefonist)                                                                                                  |
| i knappval (IVR)10                                                                                                    |
| Inspelning av samtal till/från användare på vissa avdelningar12                                                                                        |
| Automatisk inspelning av samtal13                                                                                                    |
| Exkludera telefonnummer från inspelning13                                                                                                    |
| Stänga av alla inspelningar tillfälligt14                                                                                                    |
| Meddelande om att inspelning görs14                                                                                                    |
| Lyssna på inspelningar14                                                                                                    |
| Visa lista med inspelningar14                                                                                                    |
| Ladda ner inspelningen som en ljudfil18                                                                                                    |
| Välja tidsintervall för inspelningar19                                                                                                    |
| Skicka länk till inspelning med e-post21                                                                                                    |
| Ta emot länk med inspelning i e-post22                                                                                                    |
| Användare som bara får lyssna på en speciell avdelning 23                                                                                              |
| Ställ in kategorier och frågor för Samtalsutvärdering 25                                                                                               |
| Radera samtal                                                                                                    |

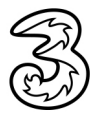

### Beställa Samtalsinspelning

Tjänsten Samtalsinspelning Plus beställs från Tre som aktiverar tjänsten.

Det är viktigt att beställa lika många licenser som antal samtidiga inspelningar och avlyssningar som ska kunna göras. Om exempelvis fyra agenter ska spelas in samtidigt och två coacher samtidigt ska kunna lyssna på inspelningar behövs sex stycken licenser.

Om ni beställer Samtalsinspelning Plus till några användare på företaget, kan andra på företaget inte använda den enkla standardfunktionen som finns för inspelning i Softphone-programmet.

### Aktivera tjänsten på användare/agenter

För att samtalsinspelning ska kunna göras behöver du aktivera tjänsten Samtalsinspelning i 3Växel adminwebb på de användare/agenter som ska spelas in.

- Logga in på 3Växel adminwebb (3vaxel.tre.se).
- 2 Välj Användare under Användaradministration.
- Klicka på telefonnumret för den användare som ska kunna spelas in för att visa användarinformationen.
- Kontrollera att användaren som ska ha tillgång till webbsidan för insplening har sin e-postadress inlagd i 3Växel. Det krävs för att användaren ska få meddelandet med inloggningsuppgifter.

|   | N)     | 3Växel      |              |      |                                     |                                  |           |                                 |                                              |            | search<br>Administratörsvy | Användarvy |  |
|---|--------|-------------|--------------|------|-------------------------------------|----------------------------------|-----------|---------------------------------|----------------------------------------------|------------|----------------------------|------------|--|
|   | Hem    | Tjänster    | Organisation | Anvä | ndaradministration                  | Funktionsnummer                  | Enheter   |                                 |                                              | Inloggad s | om 46735143331             | Logga ut   |  |
| A | nvänd  | laradmini   | stration     | An   | vändare                             |                                  |           |                                 |                                              |            |                            | Hjälp      |  |
|   | Anvär  | ndare       |              | _    |                                     |                                  |           |                                 |                                              | _          |                            |            |  |
|   | Använ  | dargruppe   | r            |      |                                     |                                  |           |                                 | Q                                            |            | Alla användare             | • 🗸        |  |
|   | Åtkom  | stkontroll  |              |      |                                     |                                  |           |                                 |                                              |            |                            | _          |  |
| - | Katalo | gfält       |              |      |                                     |                                  |           |                                 |                                              |            |                            |            |  |
| - | Moder  | ering av ka | atalogfält   |      |                                     |                                  |           | < 1                             | >                                            |            |                            |            |  |
|   |        |             | 3            |      | 467351433<br>467351433<br>467351433 | 11 Lisa<br>12 Pelle<br>10 Anders | in ~      | Larsson<br>Persson<br>Andersson | +46735143331<br>+46735143332<br>+46735179310 |            |                            |            |  |
|   |        |             |              | 1    | 4673519468                          | 5 Sökbar katalo                  | ginformat | ion                             |                                              | Visad kata | loginformation (           | ej sökbar) |  |
| - |        |             |              |      |                                     | Förnamn                          | Li        | sa                              | ×                                            | Fält 4     |                            |            |  |
|   |        |             |              |      |                                     | Efternamn                        | La        | irsson                          | *                                            | Fält 5     |                            |            |  |
|   |        |             |              |      |                                     | Avdelning<br>E-postadress        | El        | conomi                          | *                                            | Fält 6     |                            |            |  |
|   |        |             |              |      |                                     | Avdelning                        | IIS<br>EI | a.rarsson@foretage              | 51.50                                        |            |                            |            |  |
|   |        |             |              |      |                                     | Titel                            | E         | conomiansvario                  |                                              |            |                            |            |  |
|   |        |             |              |      |                                     | Fält 3                           |           | ,                               |                                              |            |                            |            |  |

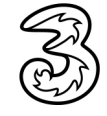

- 5 Bläddra längst ner på sidan och markera Aktivera samtalsinspelning under rubriken Integrering med UC-analys.
- 6 I listrutan **Roll för UC-analys** väljer du vilken roll användaren ska ha.

Välj Ingen om användaren inte ska kunna lyssna på inspelningarna.

Välj **My Console-användare** om användaren ska kunna lyssna på sina egna inspelningar.

Välj **Super-användare** om användaren ska kunna lyssna på sina egna och andras inspelningar samt kunna göra inställningar i tjänsten.

7 Klicka på **Spara**.

|   | Integrering med UC-analys                                                                                                    |
|---|----------------------------------------------------------------------------------------------------|
| _ | Konfigurera vilka funktioner som ska aktiveras.                                                                                                    |
| 5 | Aktivera samtalsinspelning<br>Aktivera kontrollpanelen för samtalsinspelning                                                                                                    |
|   | Roll för UC-analys Ingen Super-användare V G Super-användare Super-användare Super-användare Super-användare Super-användare Super-användare Super-super-sup |
|   | Spara Använd Avbryt                                                                                                    |

Efter aktiveringen kommer My Console- och Super-användaren att få två e-postmeddelanden, ett med en länk till webbsidan för Samtalsinspelning och ett med ett lösenord. Det kan dröja 3–4 timmar innan tjänsten har aktiverats och meddelandena skickas.

### Kom igång med webbsidan för Samtalsinspelning

Företagets administratör bestämmer vad du ska ha tillgång till i tjänsten. Det finns tre nivåer:

- Dina samtal spelas in men du har inte tillgång till webbsidan.
- Dina samtal spelas in och du har tillgång till webbsidan. Som My Console-användare har du bara tillgång till dina egna inspelningar.
- Dina samtal spelas in och du har tillgång till webbsidan. Som Superanvändare har du tillgång till företagets alla inspelningar samt att du kan ändra inställningar i tjänsten.

Om du får tillgång till webbsidan för Samtalsinspelning kommer du att få två e-postmeddelanden med inloggningsuppgifter.

#### Logga in

- 1 Visa webbsidan https://inspelning.3vaxel.tre.se.
- 2 Ange din e-postadress och ditt lösenord.
- 3 Klicka på Logga in.

| 3Växel | <b>\$</b>                                                                                                    |
|--------|----------------------------------------------------------------------------------------------------|
|        | Logga in med lösenord<br>E-post *<br>Lösenord*<br>Håll mig inloggad<br>Får inte tillgång till ditt konto?<br>Logga in |

#### Uppdatera lösenord

Första gången du loggar in på webbsidan behöver du skapa ett nytt lösenord.

- 1 Ange ditt gamla lösenord i första rutan.
- 2 Ange ditt nya lösenord i andra rutan och bekräfta det i den tredje rutan. Lösenordet måste bestå av minst 8 tecken och innehålla små och stora bokstäver, minst en siffra och ett specialtecken.

Nytt lösenord krävs var 100:e dag. Nya lösenord får inte vara likadant som de 10 senaste.

#### 3 Klicka på **Uppdatera**.

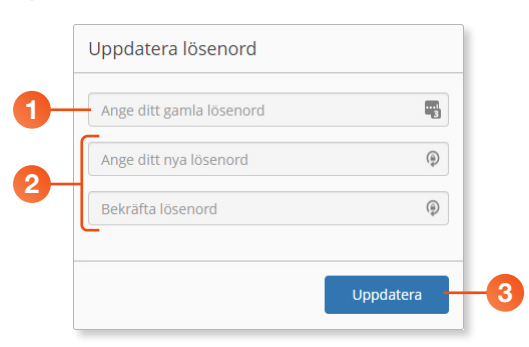

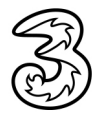

Du får nu en bekräftelse via mejl om att ditt lösenord har ändrats.

- 4 Logga in på nytt med din e-postadress och ditt nya lösenord.
- 5 Första gången du loggar in visas licensavtalet. Läs igenom avtalet och klicka på Accept för att bekräfta.

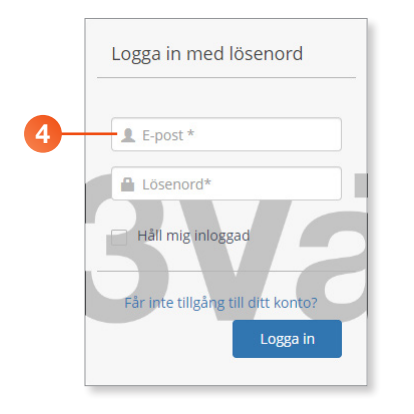

#### Glömt lösenord

Har du glömt ditt lösenord kan du klicka på **Får inte tillgång till ditt konto?** på inloggningssidan. Ange din e-postadress i rutan **Glömt lösen-ord** och klicka på **OK**.

| Logga in med lösenord              |                |
|------------------------------------|----------------|
| Lepost *                           |                |
| Lösenord*                          | Glömt lösenord |
| Får inte tillgång till ditt konto? | E-post *       |
| Logga in                           | OK Stäng       |

Du får nu ett e-postmeddelande med en länk. Klicka på länken och följ instruktionerna för att återställa lösenordet.

Lösenordet måste bestå av minst 8 tecken och innehålla små och stora bokstäver, minst en siffra och ett specialtecken. Det nya lösenordet får inte vara likadant som de 10 senaste.

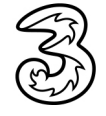

#### Startsidan, My Console-användare

Som My Console-användare har du tillgång till dina egna inspelningar på webbsidan. När du har loggat in visas startsidan Min kontrollpanel. Här visas din samtalshistorik och du kan se hur många samtal du har ringt eller tagit emot under den valda tidsperioden.

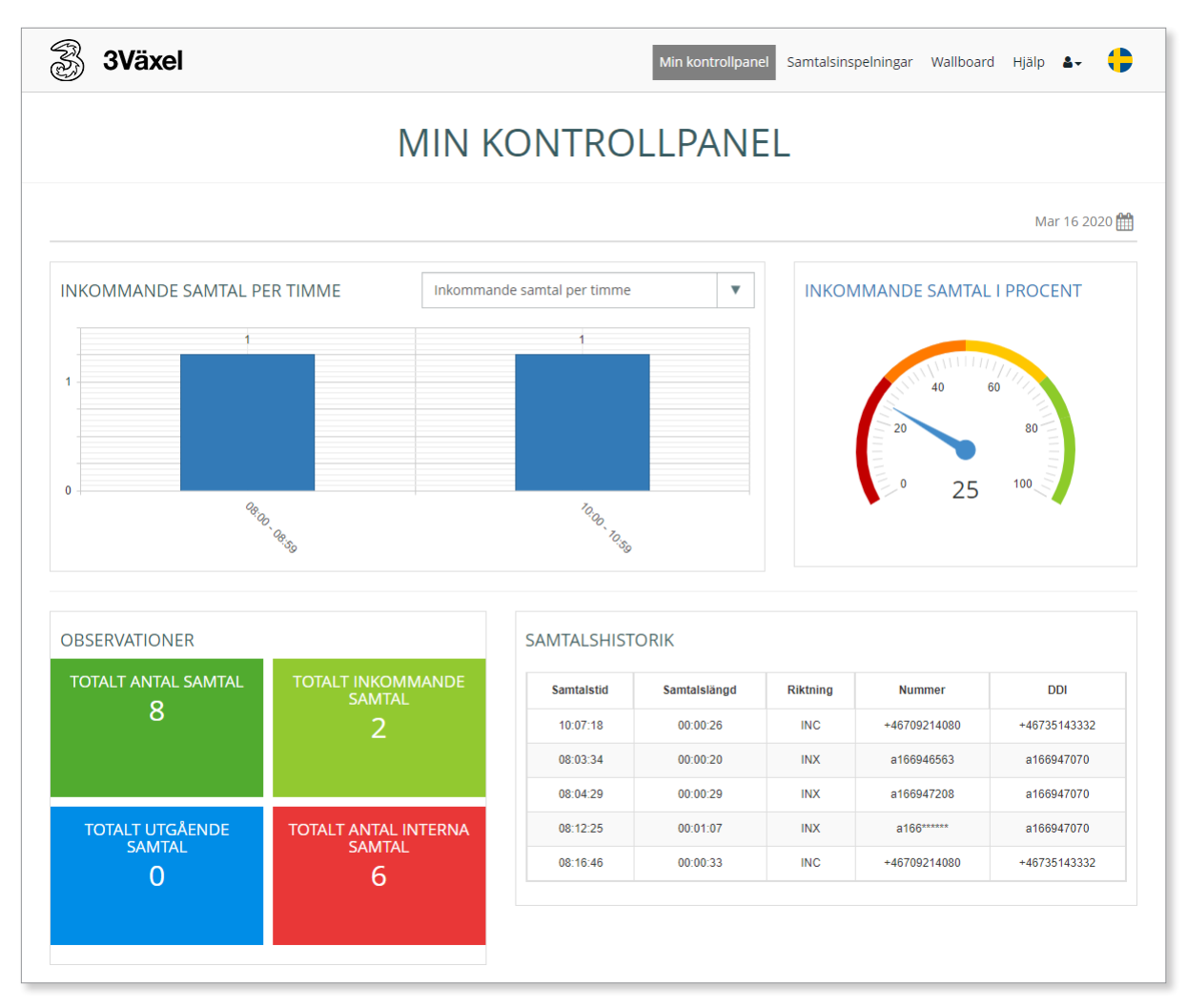

Klicka på Samtalsinspelningar för att lyssna på dina inspelningar. Alternativet Wallboard används för tillfället inte. Under Hjälp finns ytterligare supportinformation.

Vill du ändra språk i gränssnittet klickar du på flaggsymbolen följt av önskad flagga.

För att logga ut klickar du på avatar-ikonen och väljer **Logga ut**. På samma meny kan du även ändra ditt lösenord.

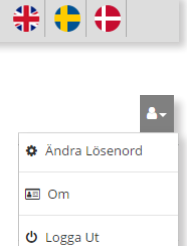

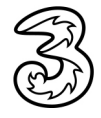

#### Startsidan, Super-användare

Som Super-användare har du tillgång till företagets alla inspelningar och kan ändra inställningar för tjänsten på webbsidan. När du har loggat in visas startsidan med ett antal länkar.

| 3Växel He       | n Samtalsöverblick | Översiktsbilder | Rapportkatalog | Favoriter | Samtalsinspelningar | Konfiguration | Hjälp | <b>4</b> - | ¢ |
|-----------------|--------------------|-----------------|----------------|-----------|---------------------|---------------|-------|------------|---|
| SAMTALSÖVERSIKT |                    | ÖVERS           |                |           | RA                  |               | ALOG  |            |   |
| FAVORITER       |                    | SAMTALS         |                | GAR       | K                   | ONFIGURA      | ΓΙΟΝ  |            |   |
| HJÄLP           |                    |                 |                |           |                     |               |       |            |   |

- Samtalsöversikt visar antal samtal under vald period.
- Samtalsinspelningar här finns företagets alla inspelade samtal.
- Konfiguration under Regelverk/Policyregler ställer du in vilka samtal som ska spelas in.
- Hjälp här finns ytterligare supportinformation.

Följande alternativ används för tillfället inte: Översiktsbilder, Rapportkatalog och Favoriter.

Vill du ändra språk i gränssnittet klickar du på flaggsymbolen följt av önskad flagga.

För att logga ut klickar du på avatar-ikonen och väljer **Logga ut**. På samma meny kan du även ändra ditt lösenord.

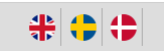

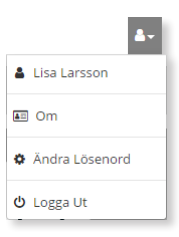

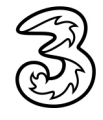

### Välja vilka samtal som ska spelas in

Den som har adminrättigheter (Super-användare) på webbsidan för samtalsinspelning kan välja vilka medarbetare och vilka typer av samtal som ska spelas in. Dessa inställningar gör du under **Konfiguration**, **Regelverk**, **Policyregler**.

Man kan välja att spela in något eller några av följande samtalsfall:

- Inspelning av samtal till svarsgrupp (ACD/Telefonist)
- Inspelning av samtal till svarsgrupp (ACD/Telefonist) efter godkännande i knappval (IVR)
- Inspelning av samtal till/från användare på vissa avdelningar

För att samtalet ska spelas in måste alternativet **Aktivera samtalsinspelning** vara aktiverat på 3Växel-webben för den användare som tar emot samtalet.

#### Inspelning av samtal till svarsgrupp (ACD/Telefonist)

Vill du att alla samtal som kommer in via ett gruppnummer ska spelas in, gör du följande inställningar:

- 1 Logga in på webbsidan för samtalsinspelning.
- 2 Klicka på Konfiguration.
- 8 Klicka på Regelverk och välj Policyregler.

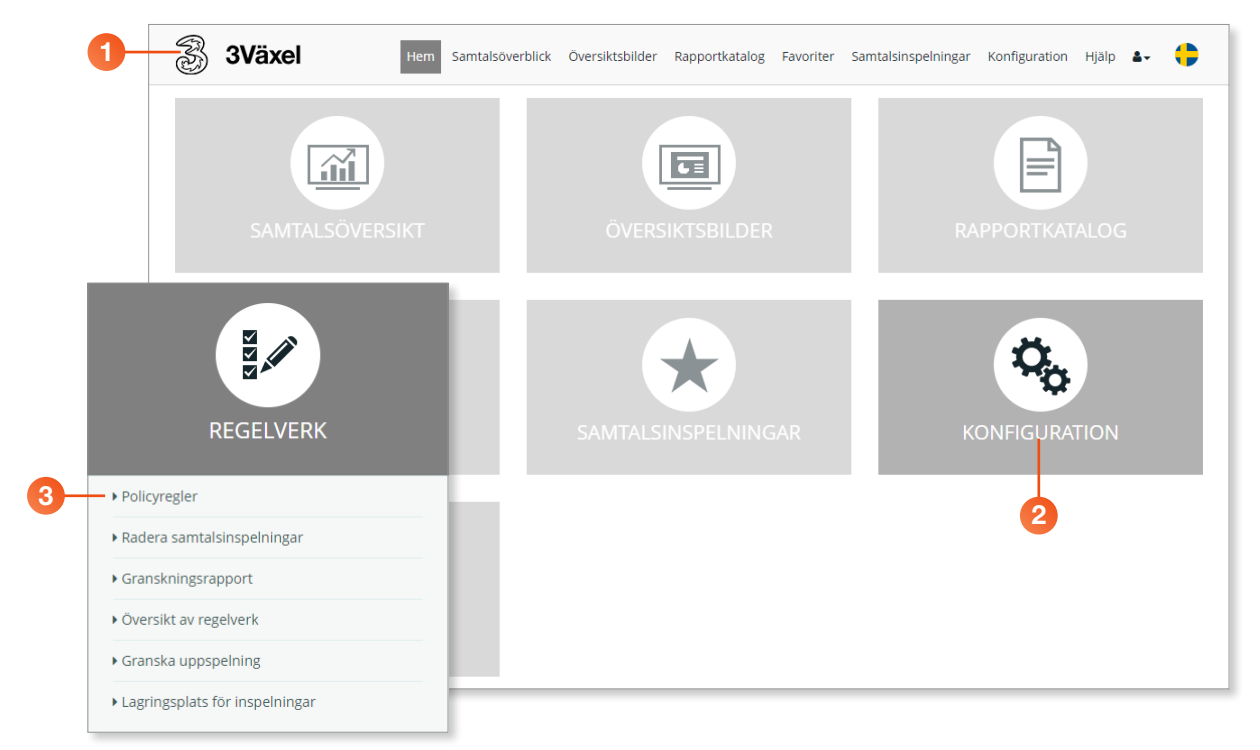

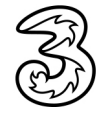

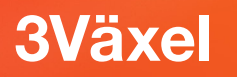

5 Klicka på **Tillämpa**.

Under Gruppolicy för inkommande samtal öppnar du listrutan för den svarsgrupp som ska spelas in och väljer Spela alltid in (godkänd).

|                                                                                                    |                                                                                                    | POL                                                                                         | .ICYF      | REGLER                                                                                |                                                   |                                                                                                    | C                                                                                                    |                                    |
|----------------------------------------------------------------------------------------------------|----------------------------------------------------------------------------------------------------|---------------------------------------------------------------------------------------------|------------|---------------------------------------------------------------------------------------|---------------------------------------------------|----------------------------------------------------------------------------------------------------|----------------------------------------------------------------------------------------------------|------------------------------------|
|                                                                                                    |                                                                                                    |                                                                                             |            | Tryck på Till                                                                         | ämpa för att sp                                   | bara ändringarna                                                                                                    | 5<br>Tillāmpa Avbryt                                                                                 |                                    |
| DELNINGSPOLICY                                                                                                    |                                                                                                    |                                                                                             |            |                                                                                       |                                                   |                                                                                                    |                                                                                                    |                                    |
| Spela in utgående                                                                                                    | e samtal                                                                                                    | Spela                                                                                       | in interna | samtal                                                                                | Ľ                                                 | 🖉 Spela in inkom                                                                                                    | mande samtal                                                                                         |                                    |
| j avdelningar:                                                                                                    |                                                                                                    | Välj avdelningar                                                                            | r:         |                                                                                       | Välj av                                           | /delningar:                                                                                                    |                                                                                                    |                                    |
| Il items checked                                                                                                    | •                                                                                                    | All items check                                                                             | ked        | •                                                                                     | All it                                            | ems checked                                                                                                    | •                                                                                                    |                                    |
| DDKÄNDA DIREKTI                                                                                                    | NUMMER: SPELA ALI                                                                                                    | -TID IN                                                                                     |            | GRUPPOLICY FO                                                                         | ÖR INKOMN                                         | IANDE SAMTA                                                                                                    | L                                                                                                    |                                    |
| DDKÄNDA DIREKTN<br>Policy                                                                                                    | NUMMER: SPELA ALL<br>Direktnummer (Före                                                                                                  | TID IN<br>tagsnummer)*                                                                      |            | GRUPPOLICY Fo                                                                         | ÖR INKOMN<br>Isgrupp (ACD)                        | /ANDE SAMTA                                                                                                    | Policy                                                                                               |                                    |
| DDKÄNDA DIREKTN<br>Policy                                                                                                    | NUMMER: SPELA ALI<br>Direktnummer (Före                                                                                                  | TID IN<br>tagsnummer)*                                                                      |            | GRUPPOLICY FO                                                                         | ÖR INKOMN<br>sgrupp (ACD)                         | IANDE SAMTA                                                                                                    | Policy                                                                                               |                                    |
| Policy<br>Polica<br>Spela alltid in                                                                                                    | NUMMER: SPELA ALL<br>Direktnummer (Före<br>+46113384840 -                                                                                | TID IN<br>tagsnummer)*<br>T<br>Ekonomi                                                      |            | GRUPPOLICY FO                                                                         | ÖR INKOMN<br>sgrupp (ACD)<br>T                    | Ej aktuell                                                                                                    | Policy                                                                                               |                                    |
| Policy  Spela alltid in  Spela alltid in                                                                                                    | NUMMER: SPELA ALI<br>Direktnummer (Före<br>+46113384840 -<br>+461139133                                                                  | TID IN<br>tagsnummer)*<br>T<br>Ekonomi                                                      |            | GRUPPOLICY FO                                                                         | ÖR INKOMN<br>sgrupp (ACD)<br>T                    | IANDE SAMTA                                                                                                    | L<br>Policy<br>godkänd)*                                                                             |                                    |
| Policy Control Control | NUMMER: SPELA ALI<br>Direktnummer (Före<br>+46113384840 -<br>+4611391333<br>+4627821337 - Telefo                                         | Ekonomi<br>7 - Saij                                                                         | Í          | GRUPPOLICY FO                                                                         | ÖR INKOMN<br>sgrupp (ACD)<br>T<br>4840<br>1337    | IANDE SAMTA                                                                                                    | L<br>Policy<br>godkānd)*<br>Ej aktueli<br>Spela alltīd in (godkā                                     | ind)*                              |
| Policy  Policy  Spela altid in  Spela altid in  Spela altid in  Spela altid in  Spela altid in  Spela altid in  Spela altid in  Spela altid in  Spela altid in  Spela altid in  Spela altid in                                                                                                    | NUMMER: SPELA ALL<br>Direktnummer (Före<br>+46113384840<br>+461139133<br>+4627821337 - Telefo<br>+46313031022 - P                        | Ekonomi<br>- Sälj<br>elle Persson                                                           |            | GRUPPOLICY F0<br>Samtalsfördelning<br>369<br>+4611336<br>+461139<br>+464918           | ÖR INKOMN<br>sgrupp (ACD)<br>T<br>4840<br>1337    | Image: Antiperiod of the second second se | L Policy  godkänd)*  Ej aktuel Spela alitid in (Godkä Spela alitid in (Godkä Spela alitid in (Avvis) | ind)*<br>annande vi<br>aad via IVR |
| DDKÄNDA DIREKTN<br>Policy 2010<br>Spela altiid in 2010<br>Spela altiid in 2010<br>Spela altiid in 2010<br>Spela altiid in 2010<br>Spela altiid in 2010                                                                                                    | NUMMER: SPELA ALI<br>Direktnummer (Före<br>+46113384840<br>+461139133<br>+4627821337 - Telefo<br>+46313031022 - P<br>+4649181337 - Knapp | LTID IN<br>tagsnummer)*<br>Ekonomi<br>Ekonomi<br>r - Säij<br>nist 027821337<br>eile Persson |            | GRUPPOLICY F0<br>Samtalsfördelning<br>369<br>+461138<br>+461139<br>+464918<br>+462782 | ÖR INKOMN<br>sgrupp (ACD)<br>4840<br>1337<br>1337 | ANDE SAMTA                                                                                                    | L Policy  godkänd)*  Ej aktuel Spela altitd in (Godkä Spela altitd in (Godkä Spela altitd in (Avvis  | ind)*<br>annande vi<br>sad via IVR |

7 Nu visas ett meddelade om att policyn har sparats. Gör ett testsamtal för att kontrollera att inställningarna för samtalsinspelning fungerar.

| R)         | 3Växel | Hem | Samtalsöverblick | Översiktsbilder | Rapportkatalog | Favoriter     | Samtalsinspelningar    | Konfiguration  | Hjälp | ≛-  | •   |
|------------|--------|-----|------------------|-----------------|----------------|---------------|------------------------|----------------|-------|-----|-----|
|            |        |     |                  | POLIC           | YREGL          | .ER           |                        |                |       |     | 0   |
| Policy spa | rad 🔳  |     |                  |                 |                |               |                        |                |       |     |     |
|            |        |     |                  |                 |                | Tryck på Till | ämpa för att spara änd | ringarna Tillä | mpa   | Avb | ryt |

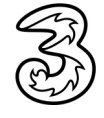

#### Inspelning av samtal till svarsgrupp efter godkännande i knappval (IVR)

Om du vill att den som ringer in till ett gruppnummer ska få godkänna att samtalet spelas in, använder du knappval (IVR). Det behöver då finnas ett knappval och två svarsgrupper. Kontakta gärna din kontaktperson på Tre för att diskutera hur detta kan lösas i just er 3Växel.

Den som ringer in får godkänna inspelningen genom val i knappval. Om kunden godkänner går samtalet till Svarsgrupp 1 med inspelning. Om kunden inte godkänner går samtalet till Svarsgrupp 2 utan inspelning

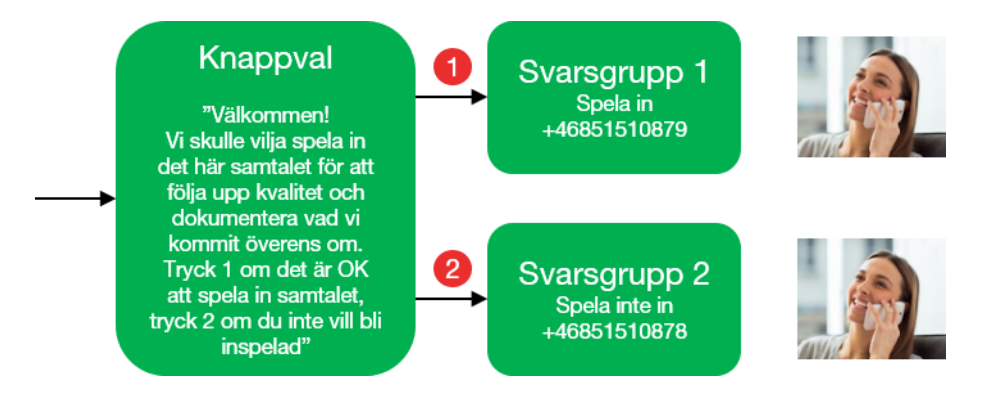

Man kan ha samma medlemmar i båda svarsgrupper eller olika medlemmar i de olika grupperna. Alternativet **Aktivera samtalsinspelning** måste vara aktiverat på 3Växel-webben för alla användare i Svarsgrupp 1.

1 Logga in på 3Växel adminwebb för att konfigurera knappvalet.

- Spela in ett meddelande där kunden får göra ett val, till exempel: "Välkommen! Vi skulle vilja spela in det här samtalet för att följa upp kvalitet och dokumentera vad vi kommit överens om. Tryck 1 om det är OK att spela in samtalet, tryck 2 om du inte vill bli inspelad."
- Konfigurera knappvalet så att 1 (Ja) går till Svarsgrupp 1 och att 2 (Nej) går till Svarsgrupp 2

Se även separat guide för inställning av knappval och för inställning för svarsgrupper

2 Logga in på inspelningswebben. Klicka på Konfiguration, Regelverk och välj Policyregler.

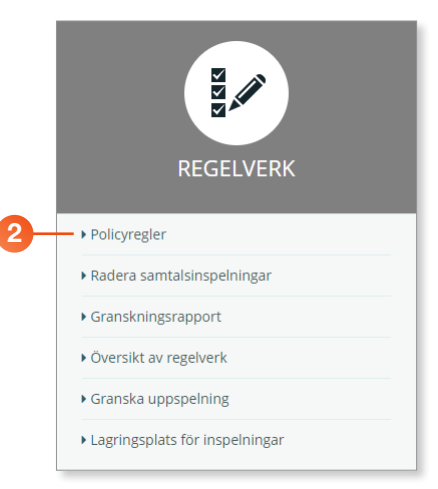

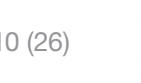

- Onder Gruppolicy för inkommande samtal öppnar du listrutan för den svarsgrupp som ska spelas in (Svarsgrupp 1) och väljer Spela alltid in (godkänd).
- Oppna listrutan för den svarsgrupp som ska inte ska spelas in (Svarsgrupp 2) och välj Spela aldrig in (godkänd).
- 5 Klicka på **Tillämpa**.
- 6 Gör alltid ett testsamtal när du har ändrat inställningarna för samtalsinspelning.

|                                                                                                    |                                                                                                    | POI                                                                                  | LICY           | REGLER                                                                                 |                                                                          |                   | 0                                                                                                    |                             |
|----------------------------------------------------------------------------------------------------|----------------------------------------------------------------------------------------------------|--------------------------------------------------------------------------------------|----------------|----------------------------------------------------------------------------------------|--------------------------------------------------------------------------|-------------------|----------------------------------------------------------------------------------------------------|-----------------------------|
|                                                                                                    |                                                                                                    |                                                                                      |                |                                                                                        |                                                                          |                   | 5                                                                                                    |                             |
|                                                                                                    |                                                                                                    |                                                                                      |                | Tryck på Till                                                                          | ämpa för att sp                                                          | ara ändringarna   | Tillämpa Avbryt                                                                                                    | - 1                         |
| ELNINGSPOLICY                                                                                                    |                                                                                                    |                                                                                      |                |                                                                                        |                                                                          |                   |                                                                                                    | 11                          |
| 🖉 Spela in utgående                                                                                                    | e samtal                                                                                                    | <b>与</b> Spe                                                                         | ela in interna | a samtal                                                                               | Ľ                                                                        | 🗷 Spela in inkomr | mande samtal                                                                                                    |                             |
| vdelningar:                                                                                                    |                                                                                                    | Välj avdelning                                                                       | ar:            |                                                                                        | Välj av                                                                  | delningar:        |                                                                                                    |                             |
| items checked                                                                                                    | •                                                                                                    | All items che                                                                        | ecked          | •                                                                                      | All it                                                                   | ems checked       | •                                                                                                    |                             |
| DKÄNDA DIREKTN                                                                                                    | NUMMER: SPELA A                                                                                                    | LLTID IN                                                                             |                | GRUPPOLICY FO                                                                          | ÖR INKOMM                                                                | IANDE SAMTAI      | -                                                                                                    |                             |
| DKÄNDA DIREKTN<br>Policy                                                                                                    | NUMMER: SPELA A                                                                                                    | LLTID IN<br>öretagsnummer)*                                                          |                | GRUPPOLICY FC                                                                          | ÖR INKOMM<br>sgrupp (ACD)                                                | IANDE SAMTAI      | Policy                                                                                                    |                             |
| DKÄNDA DIREKTN<br>Policy                                                                                                    | NUMMER: SPELA A<br>Direktnummer (Fo                                                                                     | ULTID IN<br>öretagsnummer)*                                                          |                | GRUPPOLICY FO                                                                          | ÖR INKOMM<br>sgrupp (ACD)<br>T                                           | IANDE SAMTAI      | -<br>Policy                                                                                                    |                             |
| Policy Spela altild in                                                                                                    | NUMMER: SPELA A<br>Direktnummer (Fo<br>-+4611338484                                                                     | Oretagsnummer)*                                                                      |                | GRUPPOLICY FO                                                                          | ÖR INKOMM<br>sgrupp (ACD)<br>T                                           | IANDE SAMTAI      | Policy<br>Ej aktuell<br>Spela alltid in (godkan                                                                                    | d)*                         |
| Policy<br>Speta altitid in Speta altitid in Speta altitid | NUMMER: SPELA A<br>Direktnummer (Fo<br>+4611338484<br>+46113381                                                         | ALLTID IN<br>Gretagsnummer)*<br>T<br>40 - Ekonomi<br>337 - Saij                      |                | GRUPPOLICY FC                                                                          | ÖR INKOMM<br>sgrupp (ACD)<br>T                                           | IANDE SAMTAI      | Policy<br>Ej aktuell<br>Spela alltid in (godkan<br>Spela alltid in (Godkan<br>Spela alltid in (Avvisa                              | id)*<br>nande<br>d via IV   |
| Policy   Spela alltid in Spela alltid in Spela alltid in Spela alltid in Spela alltid in                                                                                                    | NUMMER: SPELA A<br>Direktnummer (Fo<br>+4611338484<br>+4611391<br>+4627821337 - Tek                                     | ALLTID IN<br>Gretagsnummer)*<br>T<br>40 - Ekonomi<br>337 - Salj<br>efonist 027821337 |                | GRUPPOLICY FC<br>Samtalsfördelning<br>369<br>+4611338<br>+461139                       | ÓR INKOMM<br>sgrupp (ACD)<br>T<br>4840                                   | IANDE SAMTAI      | Policy<br>Ej aktuell<br>Spela alltid in (godkān<br>Spela alltid in (Godkān<br>Spela aldrig in (Avvisa<br>Spela aldrig in (Avvisa   | ıd)*<br>ınande<br>ıd via IV |
| Policy   Policy   Spela alltid in  Spela alltid in  Spela alltid in  Spela alltid in  Spela alltid in  Spela alltid in  Spela alltid in                                                                                                    | NUMMER: SPELA A<br>Direktnummer (Fo<br>+4611338484<br>+4611391<br>+4627821337 - Tek<br>+46313031022-                    | ALLTID IN                                                                            |                | GRUPPOLICY FC<br>Samtalsfördelning<br>369<br>+4611338<br>+461139<br>+464189            | DR INKOMN<br>sgrupp (ACD)<br>T<br>4840<br>3337                           | ANDE SAMTAI       | Policy  Ej aktuell Spela alltid in (godkan Spela alltid in (Godkar Spela alltid in (Avvisa Godkännande via I\ Avvisad via IVR)***  | id)*<br>nnande<br>id via IV |
| Policy     Image: Constraint of the second second sec                           | NUMMER: SPELA A<br>Direktnummer (Fo<br>+4611338484<br>+4611391<br>+4627821337 - Tel<br>+46313031022<br>+4649181337 - Km | ALLTID IN                                                                            |                | GRUPPOLICY FC<br>Samtalsfördelning<br>369<br>+4611338<br>+461139<br>+464918<br>+462782 | T       Sgrupp (ACD)       T       4840       3337       1337       1337 | ANDE SAMTAI       | Policy  Ej aktuell Spela alitid in (godkan Spela alitid in (Godkar Spela alidrig in (Avvisa Godkännande via I\ Avvisad via IVR)*** | id)*<br>inande<br>id via IV |

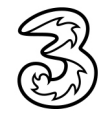

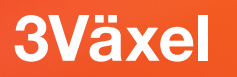

#### Inspelning av samtal till/från användare på vissa avdelningar

Det går att spela in alla ingående och/eller utgående samtal för användare på en specifik avdelning. Inspelningen sker både om samtalen kommer in direkt till användaren eller via en svarsgrupp.

Om det finns någon användare på avdelningen som inte ska spelas in kan du avaktivera alternativet **Aktivera samtalsinspelning** för den användaren på 3Växel webb.

- Logga in på 3Växel adminwebb och öppna användarinformationen för den/de användare som ska spelas in.
- 2 Kontrollera att rätt avdelningsnamn står i rutan Avdelning under Kataloginformation och spara informationen.

| Förnamn      | Pelle                          | * |     |
|--------------|--------------------------------|---|-----|
| Efternamn    | Persson                        | w |     |
| Avdelning    | Försäljning                    | _ | - 2 |
| E-postadress | pelle.persson@foretaget.se     | * |     |
| Avdelning    | Försäljning                    |   |     |
| Titel        | Försäljningschef               |   |     |
| Fält 3       | Duktig på att värva nva kunder |   |     |

Sökbar kataloginformation

- 3 Logga in på inspelningswebben. Klicka på Konfiguration, Regelverk och välj Policyregler.
- Högst upp på sidan väljer du vilka samtal som ska spelas in, om utgående och inkommande samtal ska spelas in, samt om interna samtal ska spelas in.
- Öppna listrutan Välj avdelningar och markera den eller de avdelningar som ska spelas in. Gör detta val under de trafikfall som ska spelas in.
- 6 Klicka på **Tillämpa**.
- Gör alltid ett testsamtal när du har ändrat inställningarna för samtalsinspelning.

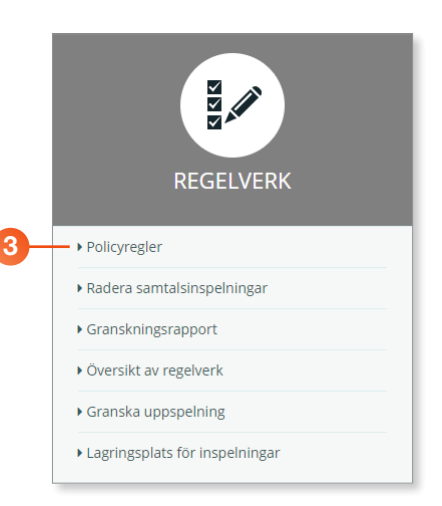

| 3Växel Hem Sa                                                                | mtalsöverblick Översiktsbilder Rapportkatalog Fa                                                                      | roriter Samtalsinspelningar Konfiguration Hjž                                                                     | ilp 🛶 🛟                      |
|------------------------------------------------------------------------------|----------------------------------------------------------------------------------------------------|----------------------------------------------------------------------------------------------------|------------------------------|
|                                                                              | POLICYREGLE                                                                                                    | R                                                                                                    | 0                            |
|                                                                              | Tryc                                                                                                    | k på Tillämpa för att spara ändringarna Tillämpa                                                                  | Avbryt                       |
| AVDELNINGSPOLICY                                                             |                                                                                                    |                                                                                                    |                              |
| Spela in utgående samtal                                                     | Spela in interna samtal                                                                                               | 🖌 🗹 Spela in inkommande sa                                                                                        | mtal                         |
| Välj avdelningar:<br>Försäljning                                             | Valj avdelningar:<br>All items checked                                                                                | Välj avdelningar:<br>Försäljning                                                                                  | •                            |
| Check All<br>Undefined<br>Ekonomi<br>✓ Försäljning<br>Kundservice<br>Support | Här har vi valt att alla utgå<br>samtal för avdelningen Fö<br>Då vi inte har markerat Sp<br>samtal som rings direkt n | iende och inkommande ex<br>rsäljning ska spelas in.<br>pela in interna samtal komm<br>nellan företagets medarbeta | terna<br>ner inte<br>are att |

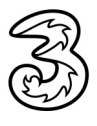

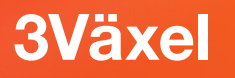

#### Automatisk inspelning av samtal

När inspelning har aktiverats för en typ av samtal (samtalsfall) och en användare, spelas samtalen in automatiskt utan att användaren behöver göra något. Samtalen spelas också in oavsett vilken telefon som används, det vill säga mobil, softphone eller bordstelefon.

#### Exkludera telefonnummer från inspelning

Om du inte vill att samtal från vissa telefonnummer ska spelas in, till exempel samtal från familjen, kan du exkludera dessa nummer.

- Logga in på inspelningswebben. Klicka på Konfiguration, Regelverk och välj Policyregler.
- **2** Bläddra ner till rubriken **Exkludera kundnummer: Spela aldrig in**.
- Ange det telefonnummer som inte ska spelas in (på formatet +467xxxxxxx) i rutan Ange kundnummer och klicka på Add.
- 4 Lägg till fler telefonnummer på samma sätt.

| Ange kundnummer |     | Exkluderat kundnummer: |        |
|-----------------|-----|------------------------|--------|
| +46701234567    |     | Kundnummer             | Radera |
| 3               | Add | T                      |        |
|                 | Add | Inga poster att visa.  |        |
|                 |     |                        |        |
|                 |     |                        |        |

De exkluderade telefonnumren visas i listan under Uteslutet kundnummer.

6 Klicka på papperskorgen bredvid ett telefonnummer för att ta bort det från listan.

7 Klicka på **Tillämpa**.

8 Gör alltid ett testsamtal när du har ändrat inställningarna för samtalsinspelning.

| Ange kundnummer |          | Exkluderat kundnummer:                      |                 |
|-----------------|----------|---------------------------------------------|-----------------|
| +46701234568    |          | Kundnummer                                  | Radera          |
|                 | Add      | T                                           |                 |
|                 |          | +46701234567                                | Ŵ               |
|                 | <b>9</b> | +46701234568                                | Ŵ               |
|                 |          | Tryck på Tillämpa för att spara ändringarna | Tillampa Avbryt |

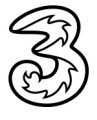

#### Stänga av alla inspelningar tillfälligt

Om du tillfälligt vill stänga av alla inspelningar, till exempel i slutet av arbetsdagen kan du deaktivera alla inspelningar. Det gör du genom att avmarkera alla rutor under **Avdelningspolicy** och deaktivera inspelning (välj **Ej aktuell**) för alla nummer under **Gruppolicy**. Även alla nummer under **Godkända direktnummer** ska vara avmarkerade.

När det är dags att spela in igen, till exempel nästa arbetsdag aktiveras inspelning igen under **Avdelningspolicy** och **Gruppolicy** som beskrivs tidigare i denna guide.

#### Meddelande om att inspelning görs

Om du vill att ett meddelande ska spelas upp för den som ringer in (och för medarbetaren) om att samtalet spelas in, kontaktar du Tres kundservice.

### Lyssna på inspelningar

På inspelningswebben kan du visa en lista med alla inspelningar som du har tillgång till. Som Super-användare har du tillgång till alla företagets inspelningar, som My Console-användare har du bara tillgång till dina egna inspelningar.

#### Visa lista med inspelningar

1 Visa startsidan och klicka på **Samtalsinspelningar**, eller klicka på samma kommando högst upp i inspelningswebben.

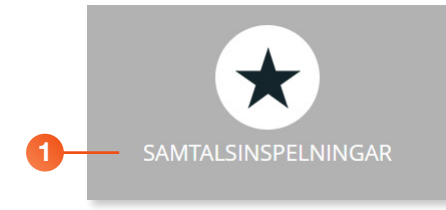

Nu visas sidan Samtalsinspelningar och en tabell med de inspelningar som du har tillgång till (se bild på nästa sida).

I listan visas bara dagens inspelningar. Vill du se tidigare inspelningar använder du filtret (plussymbolen), läs mer om filtret i avsnittet Välja tidsintervall för inspelningar på sidan 19.

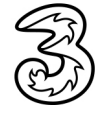

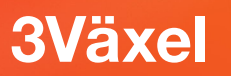

| (Ser)         | 3Vä                        | kel                  |                          | Hem Samtal                    | söverblick Översiktsbilder | Rapportkatalog Fa  | voriter | Samtalsinspel | ningar Kont | figuration | Hjälp 🛔      | - (        | •      |
|---------------|----------------------------|----------------------|--------------------------|-------------------------------|----------------------------|--------------------|---------|---------------|-------------|------------|--------------|------------|--------|
|               |                            |                      |                          |                               | SAMTALSIN                  | SPELNI             | NG      | iAR           |             |            |              |            | 7      |
| TIL           | LÄMPA FILT                 | TER                  |                          |                               |                            |                    |         |               |             |            |              |            | +      |
| •             | UPPGIF                     | TER                  |                          |                               |                            |                    |         |               |             |            | Lado         | da ner:    | Ţ      |
| Ľ7            | Datum                      | Tid                  | Anknytning               | Användare                     | Nummer/ Nummerpresentation | Direktnummer (DDI) | Kanal   | Samtalslängd  | Samtalstagg | Flagga     | Utvärdering  | <b>(</b> ) | Ŧ      |
| 7             | 16 Mar 2020                | 10:46:51             | a166947070               | Pelle Persson                 | 90510                      |                    |         | 00:00:18      |             | -          | ~            | (ه         | Ŧ      |
| Ľ             | 16 Mar 2020                | 08:16:46             | a166947070               | Pelle Persson                 | +46709200000               | +46735143332       |         | 00:00:26      |             | 1          | ~            | (پ         | Ŧ      |
|               | 16 Mar 2020                | 08:13:07             | a166946563               | Lisa Larsson                  | +46709200000               | +46113384840       |         | 00:00:23      |             | -          | $\checkmark$ | <b>()</b>  | Ŧ      |
| Ľ             |                            |                      |                          |                               |                            |                    |         |               |             |            |              |            |        |
| ۷<br>ج        | 16 Mar 2020                | 08:04:29             | a166947070               | Pelle Persson                 | a166947208                 | a166947070         |         | 00:00:29      |             | 1          | $\checkmark$ | <b>()</b>  | Ŧ      |
| ⊻<br>\$<br>\$ | 16 Mar 2020<br>16 Mar 2020 | 08:04:29<br>08:03:34 | a166947070<br>a166946563 | Pelle Persson<br>Lisa Larsson | a166947208<br>a166947070   | a166947070         |         | 00:00:29      |             | 1          | ~<br>~       | <b>●</b> ) | 1<br>1 |

Datum och Tid visar när samtalet påbörjades.

Anknytning och Användare är det nummer/den person som spelas in.

Nummer/Nummerpresentation är numret till den som samtalet går till eller kommer ifrån.

**Direktnummer (DDI)** är det nummer som har ringts upp, till exempel nummer till användare eller svarsgrupp.

Kanal, denna information används inte.

Samtalslängd visar samtalets varaktighet.

**Samtalstagg** är fritextinformation som kan skrivas in vid lyssning av samtalet.

**Flagga**, vid lyssning kan samtalet kategoriseras med olika flaggfärger (grön, blå eller röd).

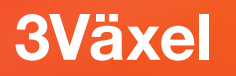

- 2 Klicka på **Spela upp** (högtalarsymbolen) för att öppna en inspelning.
- 8 Klicka på Spela upp för att lyssna på inspelningen. Tänk på att använda ett headset som är anpassat till datorn, till exempel ett USBheadset för att få bra ljudkvalitet.

|   |             |          |            |                               |                                          |                                               |                |              |              |                 |                                  |            | -   |
|---|-------------|----------|------------|-------------------------------|------------------------------------------|-----------------------------------------------|----------------|--------------|--------------|-----------------|----------------------------------|------------|-----|
| Z | Datum       | Tid      | Anknytning | Användare                     | Nummer/ Nummerpresentation               | Direktnummer (DDI)                            | Kanal          | Samtalslängd | Samtalstagg  | Flagga          | Utvärdering                      | <b>•</b> ) | Ŧ   |
| 2 | 16 Mar 2020 | 08:16:46 | a166947070 | Pelle Persson                 | +46709200000                             | +46735143332                                  |                | 00:00:26     |              | 1               | $\checkmark$                     | (پ         | Ŧ   |
|   |             |          |            |                               | SAMTA                                    | LSINSP                                        | ELN            | NING         |              |                 |                                  | 2          |     |
|   |             |          |            | 1 h                           | Munimum I. Aug                           |                                               |                |              | . k k        | **              |                                  |            |     |
|   | 00.00.00    | 1        |            | ł <b>φ. φ. βι. βνικα</b><br>Ι | <b>∯ишеле фикр - арол о</b><br>  —   осо | <b>☞ ∯                                   </b> | - <b>***</b> * |              | • <b>• •</b> | • <del>14</del> | <b>● # (%*** *</b><br>  00:00:20 | + 14 4     | • • |

Nu spelas samtalet upp och du kan stoppa, pausa samt spola framåt/ bakåt i inspelningen.

|            |      |   | - + +44 ( | •- <b> </b> •- 11 oras - <b>  </b>  •14 | <b>1110</b>  nyo \$146 |          | <br><del>}   100</del> - |              | · • • •              | ₩₽₩₽₽₩    | - 19 <sup>6-197</sup> | <b>•</b>     |
|------------|------|---|-----------|-----------------------------------------|------------------------|----------|--------------------------|--------------|----------------------|-----------|-----------------------|--------------|
| 00:00:0    |      | • |           | ⊢<br>►                                  | <br>00:00:05 / 00:00   | 00:00:10 |                          |              |                      | 00:00:20  | *                     |              |
| Stopp<br>B | akåt |   | Paus      | Framåt<br>S                             |                        |          | L                        | .jud av<br>U | Volym<br>Ippspelning | lshastigh | iet                   | Ladda<br>ner |

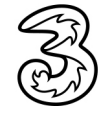

- Visa fliken Samtalsanteckningar nedanför samtalsrutan om du vill lägga till information om samtalet och utvärdera det.
- Öppna listrutorna Samtalsresultat och Kundrespons och välj olika kategorier för samtalet. Du kan ställa in vilka val för Samtalsresultat och Kundrespons som ska vara möjliga. Det gör du under Konfiguration, Samtalsutvärdering som beskrivs längre fram i denna guide.

| välj           |                      |
|----------------|----------------------|
| Undefined      | välj                 |
| Complaint      | Undefined            |
| Sales Lead     | Abusive Caller       |
| Non Sales Call | Satisfactory Call    |
|                | Unsatisfied Customer |

6 För att även ge samtalet en märkning kan du öppna listrutan **Samtalsflagga** och välja en flagga.

| Ingen flagga |  |
|--------------|--|
| Röd flagga   |  |
| Grön flagga  |  |
| Blå flagga   |  |

- I rutan Samtalstagg kan du skriva en egen tagg för samtalet.
- 8 På fliken Utvärdera kan du gå igenom ytterligare utvärderingsfrågor för samtalet.
- 9 Klicka på **Spara** för att bekräfta anteckningarna.

|                              |      | - poolario |   | <br>                                     |
|------------------------------|------|------------|---|------------------------------------------|
| SAMTALSANTECKNINGA           | २    |            |   |                                          |
| amtalsresultat:              |      |            |   | Kundrespons:                             |
| Sales Lead                   |      |            | • | Satisfactory Call                        |
| amtalsflagga:                |      |            |   | Samtalstagg:                             |
| Grön flagga                  |      |            | • | Kampanj                                  |
| virektnummer (DDI): +4673514 | 3332 |            |   | Samtals-ID/Uppringt nummer: +46709200000 |
| nknytning: a166947070        |      |            |   |                                          |

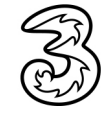

#### Ladda ner inspelningen som en ljudfil

Du kan spara en inspelning genom att ladda ner den som en fil till din dator. Nedladdningen av en ljudfil kan göras från sidan som listar alla inspelningar eller från fönstret som visas när du lyssnar på en inspelning.

Den nedladdade filens namn innehåller information om datum, vilken användare som spelats in, telefonnummer på den andra parten och eventuellt vilket nummer som den andra parten har ringt.

- 1 Visa sidan **Samtalsinspelningar**.
- 2 Klicka på Ladda ner inspelningar.

Har du öppnat en inspelning kan du ladda ner den genom att klicka på Ladda ner.

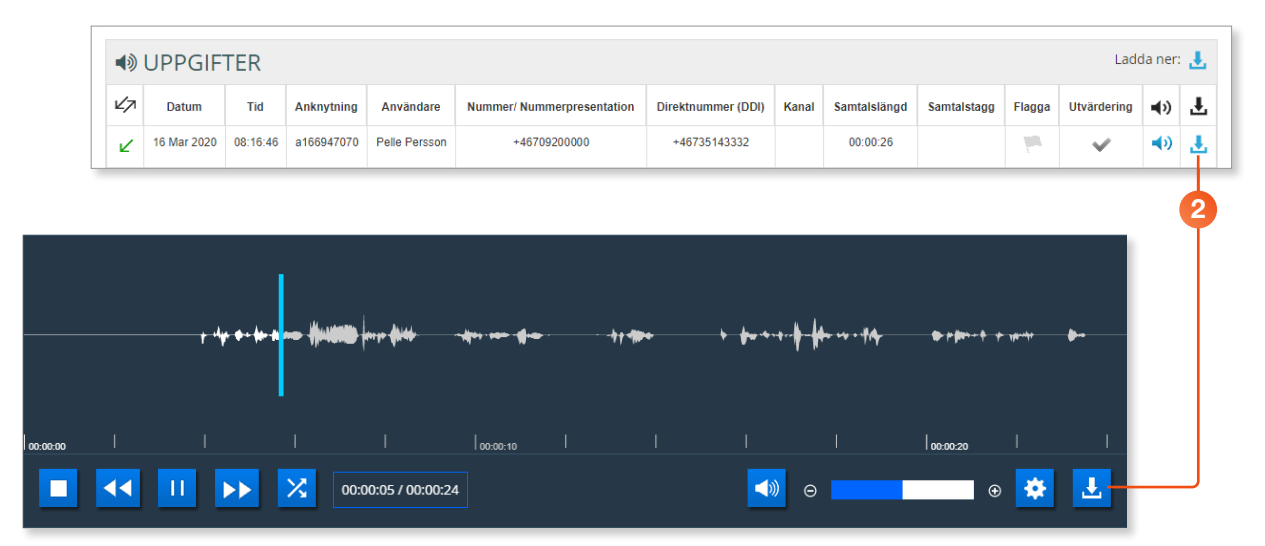

3 Nu laddas filen ner och sparas på din dator. För att snabbt hitta filen kan du klicka på pilen bredvid filens namn i fältet längst ner i webbläsaren och välja **Visa i mapp**.

| 20200316_133513wav | Öppna                           | ][ |
|--------------------|---------------------------------|----|
|                    | Oppna alltid filer av denna typ |    |
| 3                  | Visa i mapp                     |    |
|                    | Avbryt                          |    |

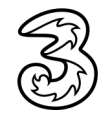

#### Välja tidsintervall för inspelningar

Vill du se tidigare inspelningar, eller bara visa inspelningar för en kortare tidsperiod, kan du använda filter.

- 1 Visa sidan Samtalsinspelningar och klicka på Tillämpa filter.
- 2 Öppna listrutan Välj datum/tid och välj önskad period.
- Markera Tidsintervall och välj önskad start- samt sluttid. Markera Kontorstid om du bara vill att inspelningarna görs under normal arbetstid.
- I rutan Begränsa samtalsinspelningar kan du ange hur många inspelningar som ska visas i listan.
- 5 För att bara visa inspelningar för ett visst telefonnummer markerar du **Vald anknytning** och väljer önskat nummer i listrutan.

Via alternativen nedanför kan du välja att visa valt distrikt, avdelning, kostnadsställe eller valt kontor.

| Idag                |  |
|---------------------|--|
| lgår                |  |
| Denna vecka         |  |
| Förra veckan        |  |
| Senaste sju dagarna |  |
| Denna månad         |  |
| Förra månaden       |  |
| Anpassa             |  |

| Check All                         | - |
|-----------------------------------|---|
| 369 - 369                         |   |
| 333 - 333                         |   |
| 344 - 344                         |   |
| 355 - Gruppinkorg för växelnummer |   |
| ✓ +46113384840 - Ekonomi          |   |
| 🔲 +4611391337 - Sälj              | - |

|                                                                                                    | SAMTALSINSPELNINGAR                                      |   |
|----------------------------------------------------------------------------------------------------|----------------------------------------------------------|---|
| TILLÄMPA FILTER                                                                                                    |                                                          |   |
| Välj datum/tid                                                                                                    | Anknytningar/handläggare Samtalsfilter Användarfilter    |   |
| Igår 🔻                                                                                                    | O Vald anknytning Alla anknytningar                      | 5 |
| ☑ Tidsintervall                                                                                                    | Levels:                                                  |   |
| ○ Välj tid                                                                                                    | C Alla distrikt                                          |   |
| Starttid:         Sluttid:           00:00:00         Image: Constraint of the start of the start of the st | vaj oistrikt  ✓ Alla avdelningar  Väli avdelning         |   |
| <ul> <li>Kontorstid</li> </ul>                                                                                                    | ☑ Alla kostnadsställen                                   |   |
| Utanför kontorstid                                                                                                    | Valj kostnadsställe  Alla kontor Valj kontor Valj kontor |   |
| Användarinställningar                                                                                                    |                                                          |   |
| Begränsa samtalsinspelningar:                                                                                                    |                                                          |   |

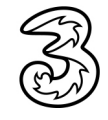

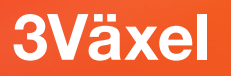

6 Klickar du på Samtalsfilter kan du välja att bara visa samtal från/till angivna telefonnummer. Du kan också ange samtalsläng samt vilka typer av samtal som ska visas i listan.

| Välj datum               | ′tid                                | Anknytningar/han                                     | dläggare Samtalsfi       | ilter Användarfilte | r            |           |  |
|--------------------------|-------------------------------------|------------------------------------------------------|--------------------------|---------------------|--------------|-----------|--|
| Idag                     | •                                   | Nummer:                                              |                          |                     |              |           |  |
| 🗆 Tidsinter              | vall                                | <ul> <li>Alla direktsamtal</li> <li>(DDI)</li> </ul> | Begränsa<br>direktsamtal |                     |              | Ŧ         |  |
| Användarir<br>Begränsa s | nställningar<br>amtalsinspelningar: | Samtalslängd:                                        | (52)                     | 5                   |              |           |  |
| 1000                     | (Noll för obegränsad)               | Samtalsriktning:                                     |                          | 🗹 Utgående          | 🗷 Inkommande | 🗹 Internt |  |

Klickar du på Användarfilter kan du välja att visa samtal med en specifik tagg eller flagga.

8 Klicka på **Tillämpa filter** för att visa en filtrerad lista.

| LLAMPA FILTER                 |                              |                           |                 | - |  |  |  |
|-------------------------------|------------------------------|---------------------------|-----------------|---|--|--|--|
| /älj datum/tid                | Anknytningar/handläggare Sam | talsfilter Användarfilter |                 |   |  |  |  |
| Idag 🗸                        | Samtalstagg:                 |                           |                 |   |  |  |  |
| Tideistanus                   | Flaggor:                     |                           |                 |   |  |  |  |
|                               | 🗹 Ej flaggad 📖               |                           | 🗹 Grön 🏴        |   |  |  |  |
| Användarinställningar         | 🗹 Röd 🏴                      |                           | 🖉 Blå 🛤         |   |  |  |  |
| Begränsa samtalsinspelningar: | Samtalsutvärdering:          | ✓ Utvärderat              | ☑ Ej-Utvärderat |   |  |  |  |
| 1000 (Noll för obegränsad)    |                              |                           |                 |   |  |  |  |

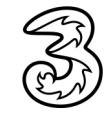

#### Skicka länk till inspelning med e-post

Gör så här för att skicka en länk med inspelningen till någon:

- Visa sidan Samtalsinspelningar och klicka på Spela upp (högtalarsymbolen) för att öppna en inspelning.
- 2 Klicka på fliken **E-postadress** nedanför samtalsrutan.
- 3 Skriv mottagarens e-postadress i rutan Till.
- 4 Skriv en rubrik på inspelningen i rutan Ämne.
- 5 Klicka på Skicka.

|   | PPGIF       | IER        |              |                 |                            |                    |       |              |             |        | Ldu                       | add nef:         | -    |
|---|-------------|------------|--------------|-----------------|----------------------------|--------------------|-------|--------------|-------------|--------|---------------------------|------------------|------|
|   | Datum       | Tid        | Anknytning   | Användare       | Nummer/ Nummerpresentation | Direktnummer (DDI) | Kanal | Samtalslängd | Samtalstagg | Flagga | Utvärdering               | <b>(</b> )       | Ŧ    |
|   | 16 Mar 2020 | 10:46:51   | a166947070   | Pelle Persson   | 90510                      |                    |       | 00:00:18     |             |        | $\checkmark$              | (پ               | Ŧ    |
|   |             |            |              |                 | SAMTA                      | I SINSP            | FIN   | JING         |             |        |                           | 6                |      |
|   |             |            |              |                 | 27 (10117)                 | Longor             |       |              |             |        |                           |                  |      |
|   |             |            |              |                 |                            |                    |       |              |             |        |                           |                  |      |
|   |             |            |              |                 |                            |                    |       |              |             |        |                           |                  |      |
|   |             |            | <b>*</b> *   | ly. e. for some | Hutter                     | <del>- 4</del> +1  | -     |              |             | •#4    | <b>*</b> * <b>*</b> ***** | + yputy          | •    |
|   |             |            |              |                 |                            |                    |       |              |             |        |                           |                  |      |
|   | 00-00-00    |            |              |                 | I Im.                      | 10-10 I            |       |              |             |        | 00-00-20                  |                  |      |
|   |             |            |              |                 |                            |                    |       |              |             |        | 100.00.20                 |                  |      |
|   |             |            |              |                 | 00:00:00 / 00:00:24        |                    |       |              | »           |        |                           | ⊕ <mark>-</mark> |      |
| _ |             |            |              |                 |                            |                    |       |              |             |        |                           |                  |      |
|   |             | Samtal     | santecknir   | ngar U          | tvärdera E-postadro        | ess Historik       | (     |              |             |        |                           |                  |      |
|   | 9           | SKICKA S   | SAMTALSIN    | ISPELNING       | VIA E-POST                 |                    |       |              |             |        |                           |                  |      |
|   |             |            |              |                 |                            |                    |       |              |             |        |                           |                  |      |
|   | Т           | 'ill*:     |              |                 |                            |                    |       |              |             |        |                           |                  |      |
|   |             | kalle.per  | sson@foretag | get.se          |                            |                    |       |              |             |        |                           |                  |      |
|   | Ä           | mne*:      |              |                 |                            |                    |       |              |             |        |                           |                  |      |
|   |             |            |              |                 |                            |                    |       |              |             |        |                           |                  |      |
|   |             | Pelles ins | spelning     |                 |                            |                    |       |              |             |        |                           |                  |      |
|   |             | Pelles ins | spelning     |                 |                            |                    |       |              |             |        |                           |                  |      |
|   |             | Pelles ins | spelning     |                 |                            |                    |       |              |             |        | Återställ                 | Sk               | icka |

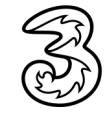

#### Ta emot länk med inspelning i e-post

När du får ett e-postmeddelande med en länk kan du lyssna på en inspelning. Observera att det inspelade samtalet bara är tillgängligt i 24 timmar, därefter inaktiveras länken.

1 Öppna e-postmeddelandet och klicka på länken.

| Riktning:           | Incoming                              |
|---------------------|---------------------------------------|
| Datum:              | 16 Mar 2020                           |
| Tid:                | 10:07:18                              |
| Anknytning:         | a166947070                            |
| Användare:          | Pelle Persson                         |
| Nummer/samtals-ID:  | +46709214080                          |
| Direktnummer (DDI): | +46735143332                          |
| Kanal:              |                                       |
| Samtalstid:         | 00:00:26                              |
| Samtalstagg:        |                                       |
| Utvärdering:        | No                                    |
| Länk:               | Klicka här för att spela upp samtalet |

2 Nu öppnas inspelningen i ett webbläsarfönster.

3 Klicka på Spela upp för att lyssna på inspelningen.

Du kan hantera inspelningen på samma sätt som när du lyssnar på en inspelning via inspelningswebben.

|          |   |         |                          | 2—SAN                         | /ITALS        | INS | SPELN | IING       |                          |                     |           |             |
|----------|---|---------|--------------------------|-------------------------------|---------------|-----|-------|------------|--------------------------|---------------------|-----------|-------------|
|          |   | + 44 ++ | <del>he heren fi</del> t | 1.411111 (14 14 <b>5</b> 110) | ₩•• • <b></b> |     | • F 1 | + <b>1</b> | }- <b>\$</b> \$\$+ +++\$ | <b>87 (1877 - 1</b> | tu sj&etu | <b>\$</b> * |
| 00:00:00 | I |         |                          |                               | 00:00:10      |     |       |            | 1                        | 00:00:20            |           |             |
|          |   | 3       |                          | 00:00:00 / 00:00:24           |               |     |       |            | Θ                        |                     | •         |             |

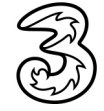

### Användare som bara får lyssna på en speciell avdelning

Det går att lägga till en användare som får lyssna på alla inspelningar för en specifik avdelning, en så kallad Restricted User. En Restricted User kan inte ändra några inställningar för inspelningen, bara lyssna på alla inspelningar för valda avdelningar.

1 Logga in på 3Växel adminwebb och öppna användarinformationen för den användare som ska bli en Restricted User.

2 Bläddra ner till rubriken Integrering med UC-analys, markera Aktivera samtalsinspelning och välj Super-användare i listrutan Roll för UC-analys. Klicka på Spara.

|   | Integrering med UC-analys                                                                                                    |
|---|----------------------------------------------------------------------------------------------------|
|   | Konfigurera vilka funktioner som ska aktiveras.                                                                                |
| 2 | Aktivera samtalsinspelning     Aktivera kontrollpanelen för samtalsinspelning     Roll för UC-analys     Super-användare     V |
|   | Spara Använd Avbryt                                                                                                    |

Det tar ca 3-4 timmar innan ändringar på 3Växel webb är aktiva på inspelningswebben.

3 Logga in på inspelningswebben. Klicka på Konfiguration, Inloggning och välj Skapa/ redigera inloggningsroll.

vars roll ska ändras.

INLOGGNING 4 Klicka på Ändra-symbolen för den användare Skapa/redigera inloggningsroll

| 3Växel                | Hem Samtalsöverblick Ö | versiktsbilder Rapportkatalog Favorite | r Samtalsinspelningar Konfigurat | tion Hjälp | <u>۵</u> . ( |  |
|-----------------------|------------------------|----------------------------------------|----------------------------------|------------|--------------|--|
|                       |                        | INLOGGNING                             |                                  |            | 0            |  |
| INLOGGNING            |                        |                                        |                                  |            |              |  |
| E-Postadress          | Användartyp            | Användarens Anknytning                 | User Status                      | Ändra      | Radera       |  |
| <b>T</b>              | T                      |                                        | Active <b>T</b>                  | _          |              |  |
| eva.ansell@docendo.se | Superuser              | a166946563                             | Active                           | Ø          | Ŵ            |  |
| evaansell@gmail.com   | My Console User        | a166947070                             | Active                           | Ø          | Ŵ            |  |
|                       |                        |                                        |                                  |            |              |  |

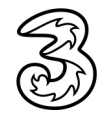

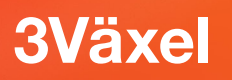

5 Öppna listrutan Användartyp och välj Restricted User.

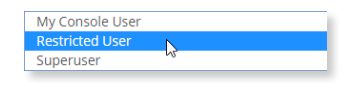

- 6 Kontrollera att Avdelning är vald i listrutan Typ av handledare.
- Markera den eller de avdelningar som användaren ska kunna lyssna på.
- 8 Klicka på Spara.

|                             |              | IN      | LOGG | NING  |                         |               |
|-----------------------------|--------------|---------|------|-------|-------------------------|---------------|
|                             |              |         |      |       |                         |               |
| INLOGGNING                  |              |         |      |       |                         |               |
| ÄNDRA INLOGGNINGSINF        | FORMATION    |         |      |       |                         |               |
| E-postadress                |              |         |      |       |                         |               |
| eva.ansell@docendo.se       |              |         |      |       |                         |               |
| Användarens anknytning      |              | Förnamn |      |       | Efternamn               |               |
| a166946563                  | v            | Lisa    |      |       | Larsson                 |               |
| Användartyp                 |              |         | ,    | Aktiv | Inspelning              | Inspelning    |
| Restricted User             |              |         | •    | Yes   | Yes                     | Nedladdningar |
|                             |              |         |      |       | E-post för inspelningar |               |
|                             |              |         |      |       | Yes                     |               |
| Typ av handledare Avdelning | <b>• 6</b>   |         |      |       |                         |               |
| Välj avdelning<br>Skonomi   | ✓Försälining |         |      |       |                         |               |
|                             |              |         |      |       |                         |               |

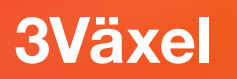

### Ställ in kategorier och frågor för Samtalsutvärdering

Du kan själv ställa in frågor och kategorier för utvärdering av samtal. Detta gäller kategorier för **Samtalsresultat** och **Feedback från kund** samt **Utvärderingsfrågor**.

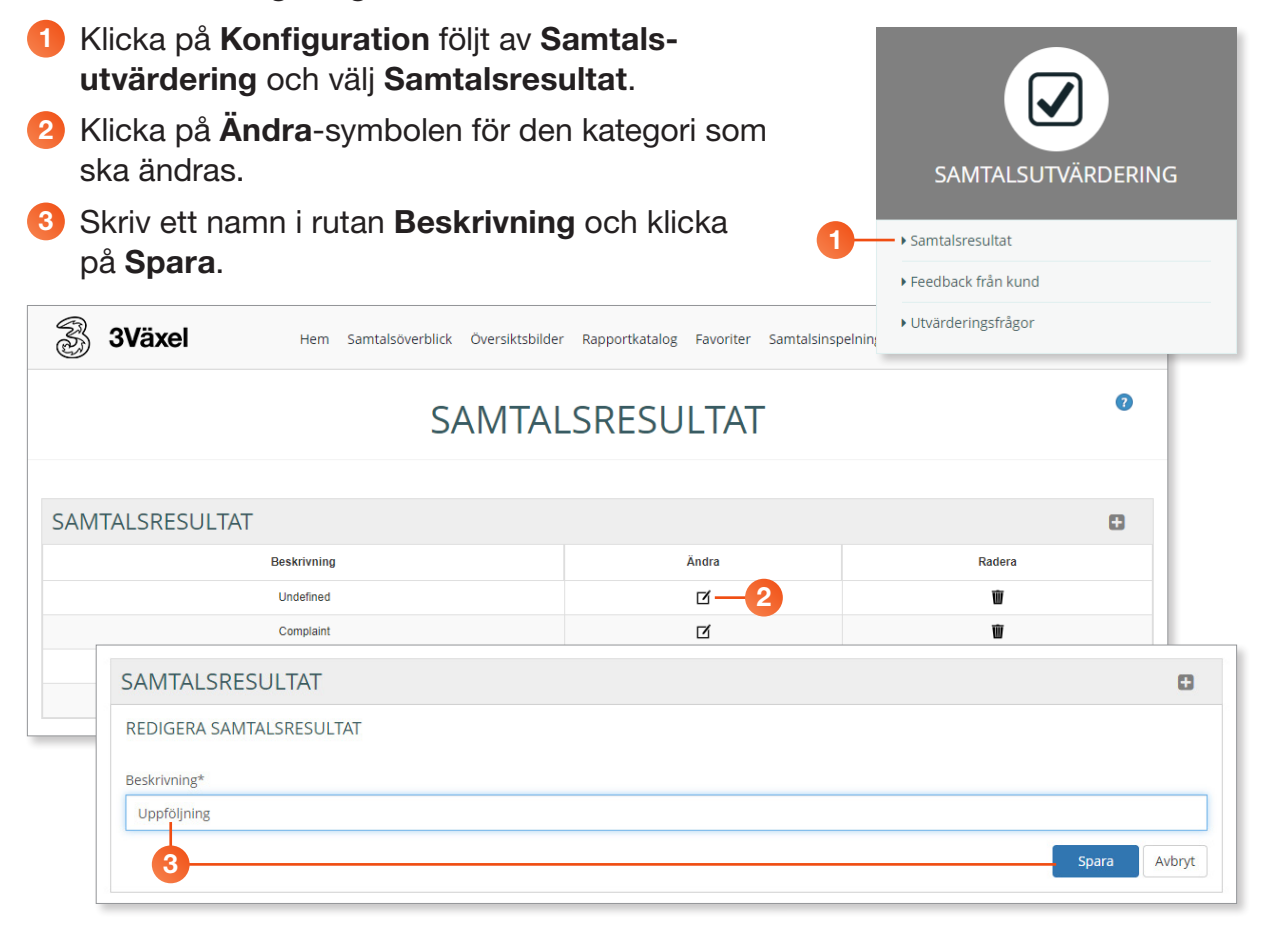

4 Nu visas det nya valet på sidan Samtalsresultat.

| SAMTALSRESULTAT |       | Ð      |
|-----------------|-------|--------|
| Beskrivning     | Ändra | Radera |
| 4 Uppföljning   | R     | Ŵ      |
| Complaint       | R     | Ŵ      |
| Sales Lead      | Ŋ     | Ŵ      |
| Non Sales Call  | Ŋ     | Ŵ      |

Gör på samma sätt för att ställa in alternativen för Feedback från kund samt Utvärderingsfrågor.

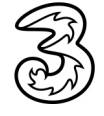

### Radera samtal

**3Växel** 

För att radera ett eller flera samtalsinspelningar gör du på följande sätt:

- Klicka på Konfiguration, Regelverk och välj Radera samtalsinspelninigar.
- 2 Använd funktionen Tillämpa filter för att visa det/ de samtal som du vill radera, se avsnittet Välja tidsintervall för inspelningar på sidan 19.
- 3 Markera det eller de samtal som du vill radera.
- 4 Klicka på **Radera markerade**.

Vill du radera alla samtal som visas i listan klickar du på **Radera allt**.

Markera rutan Jag förstår följderna av att radera en inspelning och klicka på OK.

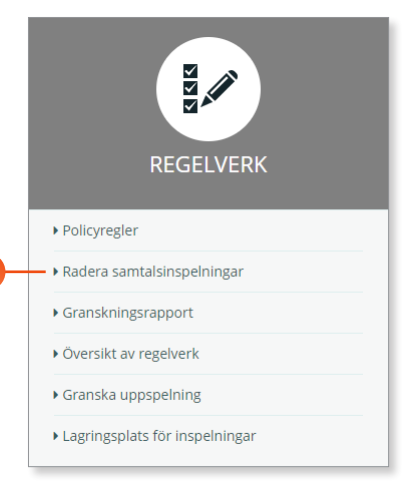

6 Nu visas ett meddelande om att samtalsinspelningarna kommer att raderas och avlägsnas inom en timme.

|          |            |               |          |               |            |                  |                           |                       |       |              |             |        | +            |
|----------|------------|---------------|----------|---------------|------------|------------------|---------------------------|-----------------------|-------|--------------|-------------|--------|--------------|
| -        | )∜UF       | PGIFTEF       | 2        |               |            |                  |                           |                       |       |              |             |        |              |
| ~        | . 47       | Datum         | Tid      | Utgångsdatum  | Anknytning | Användare        | Nummer/Nummerpresentation | Direktnummer<br>(DDI) | Kanal | Samtalslängd | Samtalstagg | Flagga | Utvärdering  |
|          | Ľ          | 19 Mar 2020   | 14:56:20 | 19 Mar 2120 🛗 | a166946563 | Lisa Larsson     | +46709214080              | +46113384840          |       | 00:00:35     |             |        | ~            |
|          | -          | : 16 Mar 2020 | 13:34:37 | 16 Mar 2120 🛗 | a166947070 | Pelle Persson    | a166946563                |                       |       | 00:00:13     |             |        | $\checkmark$ |
|          | -          | : 16 Mar 2020 | 13:34:37 | 16 Mar 2120 🛗 | a166946563 | Lisa Larsson     | a166947070                | a166946563            |       | 00:00:13     |             |        | $\checkmark$ |
|          | -          | : 16 Mar 2020 | 13:14:11 | 16 Mar 2120 🛗 | a166947070 | Pelle Persson    | a166946563                |                       |       | 00:00:25     |             |        | ~            |
|          | -          | : 16 Mar 2020 | 13:14:11 | 16 Mar 2120 🛗 | a166946563 | Lisa Larsson     | a166947070                | a166946563            |       | 00:00:25     |             |        | ~            |
|          | · •        | 16 Mar 2020   | 10:07:18 | 16 Mar 2120 🛗 | a166947070 | Pelle Persson    | +46709214080              | +46735143332          |       | 00:00:26     |             |        | ~            |
|          | · <b>·</b> | 16 Mar 2020   | 08:16:46 | 16 Mar 2120 🛗 | a166947070 | Pelle Persson    | +46709214080              | +46735143332          |       | 00:00:33     |             |        | ~            |
|          | ~          | 16 Mar 2020   | 08:13:07 | 16 Mar 2120 🛗 | a166946563 | Lisa Larsson     | +46709214080              | +46113384840          |       | 00:00:23     |             |        | ~            |
|          | 4          | : 16 Mar 2020 | 08:04:29 | 16 Mar 2120 🛗 | a166947070 | Pelle Persson    | a166947208                | a166947070            |       | 00:00:29     |             |        | ~            |
|          | 4          | : 16 Mar 2020 | 08:03:34 | 16 Mar 2120 🛗 | a166946563 | Lisa Larsson     | a166947070                |                       |       | 00:00:20     |             |        | ~            |
| kräfta r | raderir    | ng av inspelr | ning     |               |            | × <sup>son</sup> | a166946563                | a166947070            |       | 00:00:20     |             |        | $\checkmark$ |

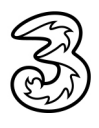